## Návod pri zabudnutom hesle do MyEnglishLab

- 1. Choďte na stránku https://english-dashboard.pearson.com
- 2. Tu kliknite na tlačidlo "Forgot your password?"

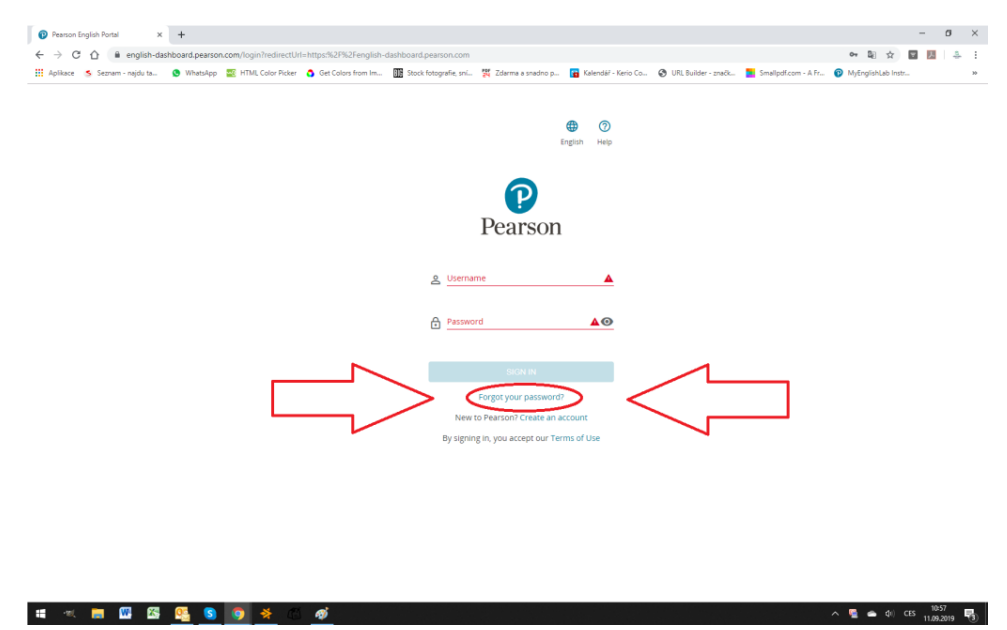

3. Ďalej zadajte email, pod ktorým ste sa do MyEnglishLab registrovali a kliknite na tlačidlo "Continue"

4. Na emailovú adresu, ktorú ste zadali, by Vám mal prísť email, v ktorom bude tlačidlo "Reset password"

| her Zneiwa                                                                                                    |                                                                                                    | Remind password - Zpräva (HTM)                                                 | )                                                         |                                                 | - 0 ×                        |
|----------------------------------------------------------------------------------------------------|----------------------------------------------------------------------------------------------------|--------------------------------------------------------------------------------|-----------------------------------------------------------|-------------------------------------------------|------------------------------|
| Ignorovat<br>Nevyžádaná pošta × Odstranit<br>Odstranit Spam                                                                                   | Odpovědět Odpovědět Předat 🎭 Další -<br>Vdenvědět Odpovědět Předat 🎭 Další -<br>Vdenvědět                                                                                       | Gedat nadlizen g ✓ Hotovo     Stł a od     Sy Okrółiż nowj Richki kroky     Tr | oznalit jako Zaladit do Zpracovat<br>nepřettené kategoliť | Najit<br>Souvisejici -<br>Vybrat -<br>ravy Lupa |                              |
| Pokud se vyskytly potiže se zobrazenim této zprávy, i<br>Pearson «notifications@pearsoned.com»<br>us<br>ie:<br>mět: Remind password           | diknutím sem ji zobrazite ve webovém prohlížeti.                                                                                                    |                                                                                |                                                           |                                                 | Odesláno: st 11.09.2019 13:1 |
| <image/> <section-header><section-header><section-header><section-header></section-header></section-header></section-header></section-header> | nt your password for your Pearson account:<br>We're here to hdp?<br>In follow the onscreen instructions. The reset link<br>RESET PASSWORD<br>Lyou Chr.geore this email message. | cilies                                                                         | ]                                                         |                                                 |                              |

5. Po kliknutí na tlačidlo "Reset password" sa Vám otvorí nové okno v internetovom prehliadači, v ktorom budete vyzvaný k zadaniu nového hesla. Heslo musí obsahovať 8 – 32 znakov, z toho musí byť minimálne jeden znak číslo alebo špeciálny symbol.

6. Teraz sa môžete znovu prihlásiť pod novým heslom.